# MICROSOFT WORD

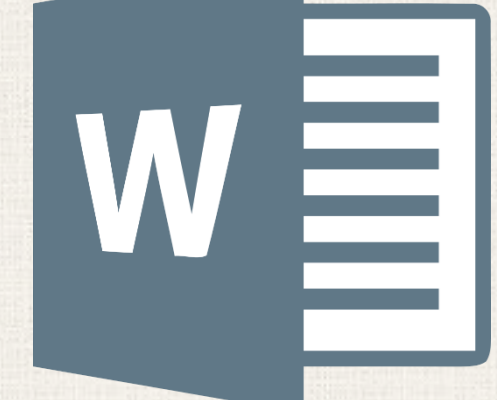

# Text Basics

## • Contents

2

- Introduction
  - Insertion point
  - Selecting text
  - To select multiple lines of text
  - To delete text
  - Copying and Moving Text
    - To copy and paste text
    - To cut and paste text
    - To drag and drop text
- Undo and Redo
- Symbols
  - To insert a symbol
  - Practice

### 3 Introduction

If you're new to Microsoft Word, you'll need to learn the basics of typing, editing, and organizing text. Basic tasks include the ability to **add**, **delete**, and **move** text in your document, as well as how to **cut**, **copy**, and **paste**.

# 4 Using the insertion point

The insertion point is the blinking vertical line in your document. It indicates where you can enter text on the page. You can use the insertion point in a variety of ways.

# <sup>5</sup> Using the insertion point

**Blank document**: When a new blank document opens, the insertion point will appear in the top-left corner of the page. If you want, you can begin typing from this location.

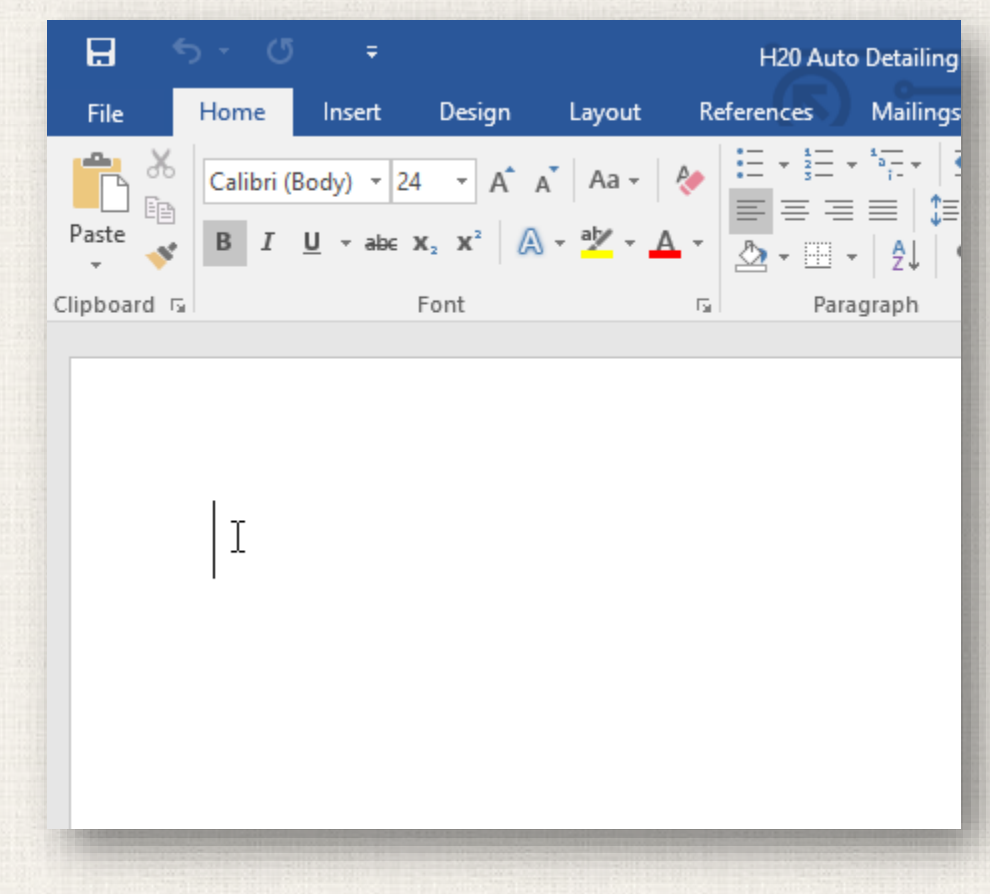

### Using the insertion point

Adding spaces: Press the spacebar to add spaces after a word or in between text.

New paragraph line: Press Enter on your keyboard to move the insertion point to the next paragraph line. Auto Detailing

Auto Detailing Services List

# 7 Using the insertion point

### Auto Detailing Services List

- Manual placement: Once you begin typing, you can use the mouse to move the insertion point to a specific place in your document. Simply click the location in the text where you want to place it.
- Arrow keys: You can also use the arrow keys on your keyboard to move the insertion point. The left and right arrow keys will move between adjacent characters on the same line, while the up and down arrows will move between paragraph lines. You can also press Ctrl+Left or Ctrl+Right to quickly move between entire words.

### 8 Selecting text

Before you can move or format text, you'll need to **select it**. To do this, click and drag your mouse over the text, then release the mouse. A **highlighted box** will appear over the selected text.

H<sub>2</sub>OSignature Wash

Cars \$20 · SUVs \$25 and up

Hand wash and dry vehicle, including tires, rims, wheel wells, and door jambs. Interior vacuum, dust, and deodorize, plus windows inside & out.

When you select text or images in Word, a **hover toolbar** with command shortcuts will appear. If the toolbar does not appear at first, try hovering the mouse over the selection.

> Calibri (Body)  $\cdot$  14  $\cdot$  A A  $\cdot$   $\checkmark$ B I  $\underline{U}$   $\underline{abc} \cdot \underline{A} \cdot \underline{c} = \cdot \frac{1}{5} = \cdot$  Styles

#### H<sub>2</sub>OSignature Wash

Cars \$20 · SUVs \$25 and up

Hand wash and dry vehicle, including tires, rims, wheel wells, and door jambs. Interior vacuum, dust, and deodorize, plus windows inside & out.

### Selecting multiple lines of text

 Move the mouse pointer to the left of any line so it becomes a right slanted arrow.

H<sub>2</sub>O Signature Wash
 Cars \$20 · SUVs \$25 and up

Hand wash and dry vehicle, including tires, rims, wheel wells, and door jambs. Interior vacuum, dust, and deodorize, plus windows inside & out.

Signature Interior
 Cars \$40 · SUVs \$60 and up · March special! \$5 off
 Shampoo carpets, floor mats, seats, and door panels. Clean and protect console, dash, and cup holders.

### . Click the mouse. The line will be selected.

#### H<sub>2</sub>O Signature Wash

Cars \$20 · SUVs \$25 and up

Hand wash and dry vehicle, including tires, rims, wheel wells, and door jambs. Interior vacuum, dust, and deodorize, plus windows inside & out.

#### Signature Interior

Cars \$40 · SUVs \$60 and up · March special! \$5 off Shampoo carpets, floor mats, seats, and door panels. Clean and protect console, dash, and cup holders.

# Selecting multiple lines of text

3. To select multiple lines, click and drag the mouse up or down.

#### H<sub>2</sub>O Signature Wash

Cars \$20 · SUVs \$25 and up

Hand wash and dry vehicle, including tires, rims, wheel wells, and door jambs. Interior vacuum, dust, and deodorize, plus windows inside & out.

#### Signature Interior

Cars \$40 · SUVs \$60 and up · March special! \$5 off Shampoo carpets, floor mats, seats, and door panels. Clean and protect console, dash, and cup holders.

To **select all** of the text in your document, choose the **Select** command on the Home tab, then click **Select All**. Alternatively, you can press **Ctrl+A** on your keyboard.

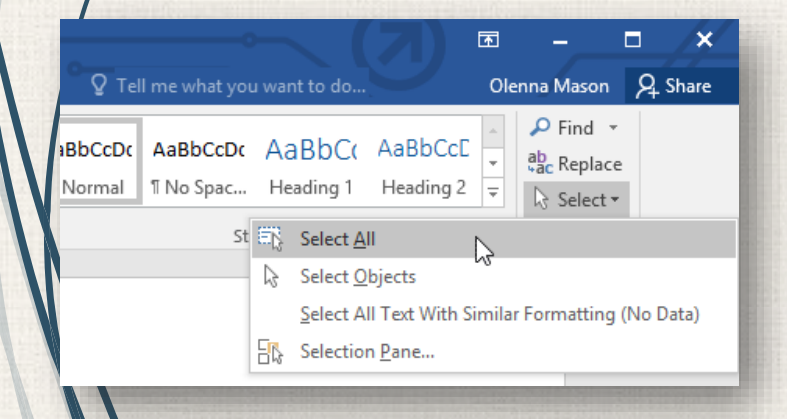

4.

Other shortcuts include double-clicking to select a word and triple-clicking to select an entire sentence or paragraph.

# Deleting a text

There are several ways to **delete**—or remove—text:

- To delete text to the left of the insertion point, press the Backspace key on your keyboard.
  - To delete text to the **right** of the insertion point, press the **Delete** key on your keyboard.
  - Select the **text** you want to remove, then press the **Delete** key.

### 12 Copying and moving text

Word allows you to copy text that's already in your document and paste it in other places, which can save you a lot of time and effort. If you want to move text around in your document, you can cut and paste or drag and drop.

# Copy and Paste text

### . Select the **text** you want to copy.

#### • H<sub>2</sub>O signature Wash

Cars \$20 · SUVs \$25 and up Hand wash and dry vehicle, including tires, rims, wheel wells, and door jambs. Interior vacuum, dust, and deodorize, plus windows inside & out.

#### Signature Interior

Cars \$40  $\cdot$  SUVs \$60 and up  $\cdot$  March special! \$5 off Shampoo carpets, floor mats, seats, and door panels. Clean and protect console, dash, and cup holders.

Click the **Copy** command on the **Home** tab. Alternatively, you can press **Ctrl+C** on your keyboard.

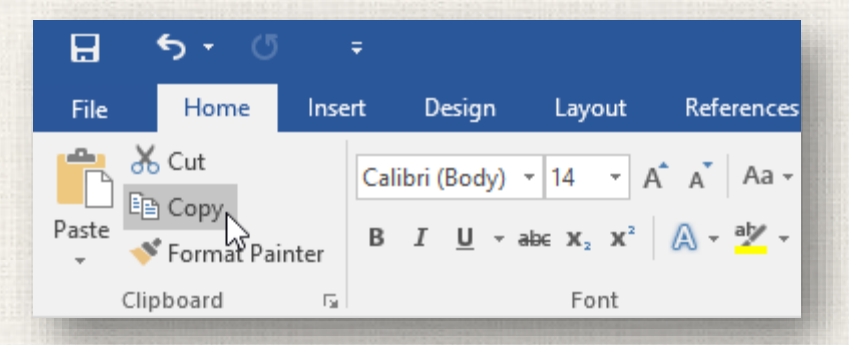

# 14 Copy and Paste text

3. Place the insertion point where you want the text to appear.

 H<sub>2</sub>O Signature Wash Cars \$20 · SUVs \$25 and up Hand wash and dry vehicle, including tires, rims, wheel wells, and door jambs. Interior vacuum, dust, and deodorize, plus windows inside & out.

#### ISignature Interior

Cars \$40 · SUVs \$60 and up · March special! \$5 off Shampoo carpets, floor mats, seats, and door panels. Clean and protect console, dash, and cup holders.

Click the **Paste** command on the Home tab. Alternatively, you can press **Ctrl+V** on your keyboard.

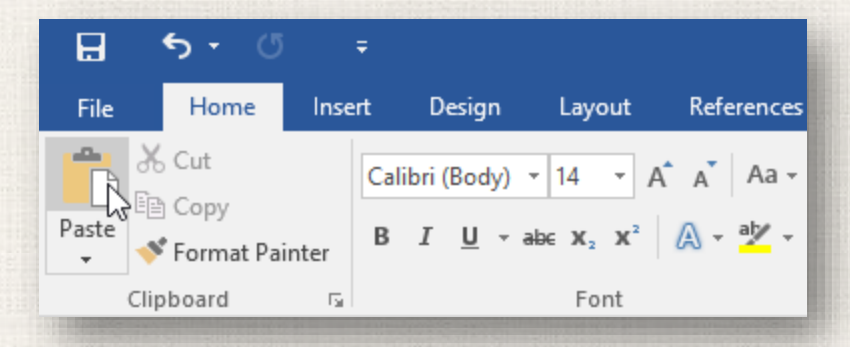

# 15 Copy and Paste text

### 5. The text will appear.

#### H<sub>2</sub>O Signature Wash

Cars \$20 · SUVs \$25 and up Hand wash and dry vehicle, including tires, rims, wheel wells, and door jambs. Interior vacuum, dust, and deodorize, plus windows inside & out.

#### H<sub>2</sub>O Signature Interior

Cars \$40 · SUVs \$60 and up · March special! \$5 off Shampoo carpets, floor mats, seats, and door panels. Clean and protect console, dash, and cup holders.

### 16 Cut and Paste text

### . Select the **text** you want to cut.

#### • H<sub>2</sub>O Signature Wash

Cars \$20 · SUVs \$25 and up Hand wash and dry vehicle, including tires, rims, wheel wells, and door jambs. Interior vacuum, dust, and deodorize, plus windows inside & out.

#### Signature Interior

*Cars \$40 · SUVs \$60 and up · March special! \$5 off* Shampoo carpets, floor mats, seats, and door panels. Clean and protect console, dash, and cup holders.

Click the **Cut** command on the **Home** tab. Alternatively, you can press **Ctrl+X** on your keyboard.

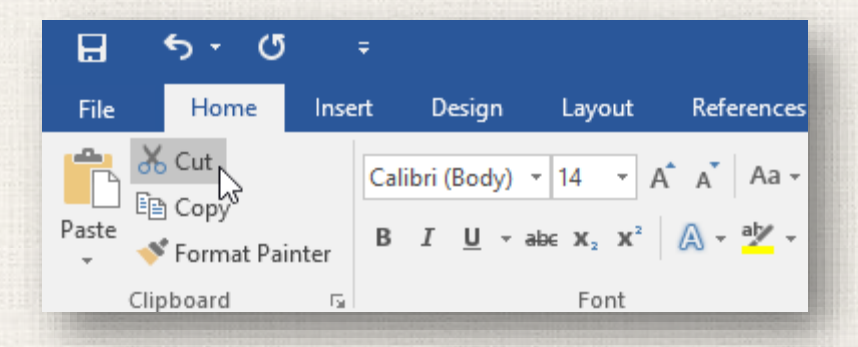

### 17 Cut and Paste text

# 3. Place the insertion point where you want the text to appear.

#### H<sub>2</sub>O Signature Wash

Cars  $$20 \cdot SUVs $25$  and up Hand wash and dry vehicle, including tires, rims, wheel wells, and door jambs. Interior vacuum, dust, and deodorize, plus windows inside & out.

#### H<sub>2</sub>O Signature Interior

Cars \$40  $\cdot$  SUVs \$60 and up  $\cdot$  March special! \$5 off Shampoo carpets, floor mats, seats, and door panels. Clean and protect console, dash, and cup holders.

Leather Cleaning & Conditioning Cars \$20 · SUVs \$40 and up · March special! \$5 off Includes seats and door panels.

Click the **Paste** command on the Home tab. Alternatively, you can press **Ctrl+V** on your keyboard.

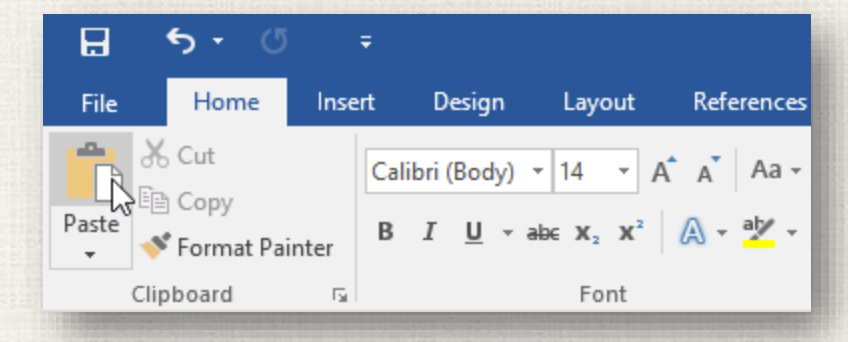

### 18 Cut and Paste text

### 5. The text will appear.

#### H<sub>2</sub>O Signature Wash

Cars \$20 · SUVs \$25 and up Hand wash and dry vehicle, including tires, rims, wheel wells, and door jambs. Interior vacuum, dust, and deodorize, plus windows inside & out.

#### H<sub>2</sub>O Signature Detail

Cars \$60  $\cdot$  SUVs \$75 and up  $\cdot$  March special! \$10 off Everything included in the Signature Wash, plus hand wax and buff. I

#### H<sub>2</sub>O Signature Interior

Cars \$40  $\cdot$  SUVs \$60 and up  $\cdot$  March special! \$5 off Shampoo carpets, floor mats, seats, and door panels. Clean and protect console, dash, and cup holders.

You can also cut, copy, and paste by right-clicking your document and choosing the desired action from the drop-down menu. When you use his method to paste, you can choose from three options that determine how the text will be formatted: **Keep Source Formatting**, **Merge Formatting**, and **Keep Text Only**. You can hover the mouse over each icon to see what it will look like before you select it.

## Drag and Drop text

### 1. Select the **text** you want to move.

Paint Correction & Protection
Call for pricing · March special! 10% off

Prices may vary depending on size of vehicle. Heavily soiled vehicles are subject to an additional charge. Schedule your appointment today! Contact Hank Odum at 321-555-5400 or hank@H2Omobile.com Special rates available for weekly/monthly customers

H2O Mobile Wash & Valet | Just leave the details to us

 Click and drag the text to the location where you want it to appear. A small rectangle will appear below the arrow to indicate that you are moving text.

Paint Correction & Protection
Call for pricing · March special! 10% off

I

Prices may vary depending on size of vehicle. Heavily soiled vehicles are subject to an additional charge. Schedule your appointment today! Contact Hank Odum at 321-555-5400 or hank@H2Omobile.com Special rates available for weekly/monthly customers

H<sub>2</sub>O Mobile Wash & Valet | Just leave the details to us

## <sup>20</sup> Drag and Drop text

### 3. Release the mouse, and the text will appear.

Paint Correction & Protection
Call for pricing · March special! 10% off

#### Schedule your appointment today!

Contact Hank Odum at 321-555-5400 or hank@H2Omobile.com Special rates available for weekly/monthly customers

#### H2O Mobile Wash & Valet | Just leave the details to us

Prices may vary depending on size of vehicle. Heavily soiled vehicles are subject to an additional charge.

If text **does not appear** in the exact location you want, you can press the **Enter** key on your keyboard to move the text to a new line.

### <sup>21</sup> Undo and Redo

Let's say you're working on a document and accidentally delete some text. Fortunately, you won't have to retype everything you just deleted! Word allows you to **undo** your most recent action when you make a mistake like this.

To do this, locate and select the **Undo** command on the Quick Access Toolbar. Alternatively, you can press **Ctrl+Z** on your keyboard. You can continue using this command to undo multiple changes in a row.

By contrast, the **Redo** command allows you to reverse the last undo. You can also access this command by pressing **CTRL** on your keyboard.

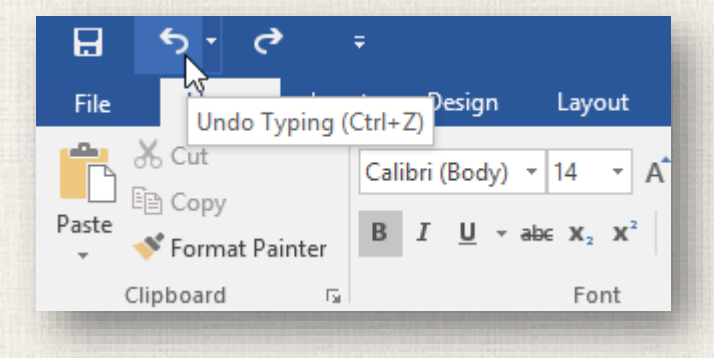

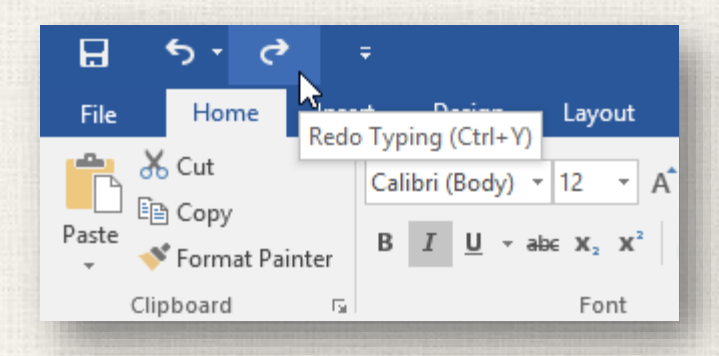

## 22 Symbols

If you need to insert an unusual character that's not on your keyboard, such as a copyright (©) or trademark (<sup>™</sup>) symbol, you can usually find them with the **Symbol** command.

### <sup>23</sup> Inserting a symbol

. Place the insertion point where you want the symbol to appear.

Schedule your appointment today! Contact Hank Odum at 321-555-5400 or hank@H2Omobile.com Special rates available for weekly/monthly customers

H<sub>2</sub>O Mobile Wash & Valet | Just leave the details to us

Prices may vary depending on size of vehicle. Heavily soiled vehicles are subject to an additional charge.

### Click the Insert tab.

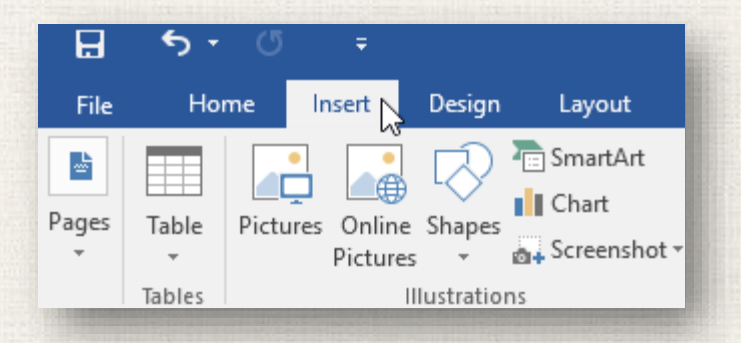

### <sup>24</sup> Inserting a symbol

3. Locate and select the **Symbol** command, then choose the desired symbol from the drop-down menu. If you don't see the one you want, select **More Symbols**.

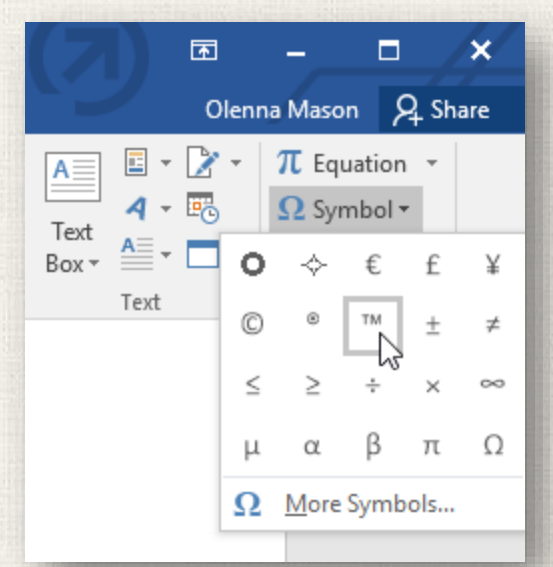

### . The symbol will appear in the document.

Schedule your appointment today! Contact Hank Odum at 321-555-5400 or hank@H2Omobile.com Special rates available for weekly/monthly customers

H<sub>2</sub>O Mobile Wash & Valet | Just leave the details to us<sup>™</sup> I

Prices may vary depending on size of vehicle. Heavily soiled vehicles are subject to an additional charge.

### <sup>25</sup> Practice

Open our practice document.

### Scroll to page 2.

- Place the insertion point at the top of the document and type Now Introducing...
- Use your arrow keys to move the insertion point to the **Signature Detail Plan's** price and change it to **\$99.99/mo**.
- At the bottom of the document, use **drag and drop** to move **Just leave the details to us** to the end of the last line.
- At the end of the line you just moved, insert the **trademark symbol**. If you cannot find the trademark symbol, insert a different symbol of your choice.

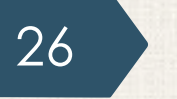

### Solution

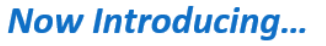

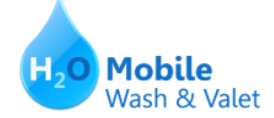

# H<sub>2</sub>O Mobile's UNLIMITED WASH CLUB

#### H<sub>2</sub>O Signature Detail Plan

\$99.99/mo

Includes: Fragrance Hand wax Wax and buff Hand wash and dry vehicle, including tires, rims, wheel wells, and door jambs Interior vacuum Dust Deodorize Windows Inside & Out

#### H<sub>2</sub>O Signature Wash Plan

\$79.99/mo

Hand wash and dry vehicle, including tires, rims, wheel wells, and door jambs Interior vacuum Dust Deodorize Windows Inside & Out

For more details, contact Hank Odum at 321-555-5400 or hank@H2Omobile.com Prices may vary depending on size of vehicle. Heavily soiled vehicles are subject to an additional charge.

H<sub>2</sub>O Mobile Wash & Valet | Just leave the details to us™

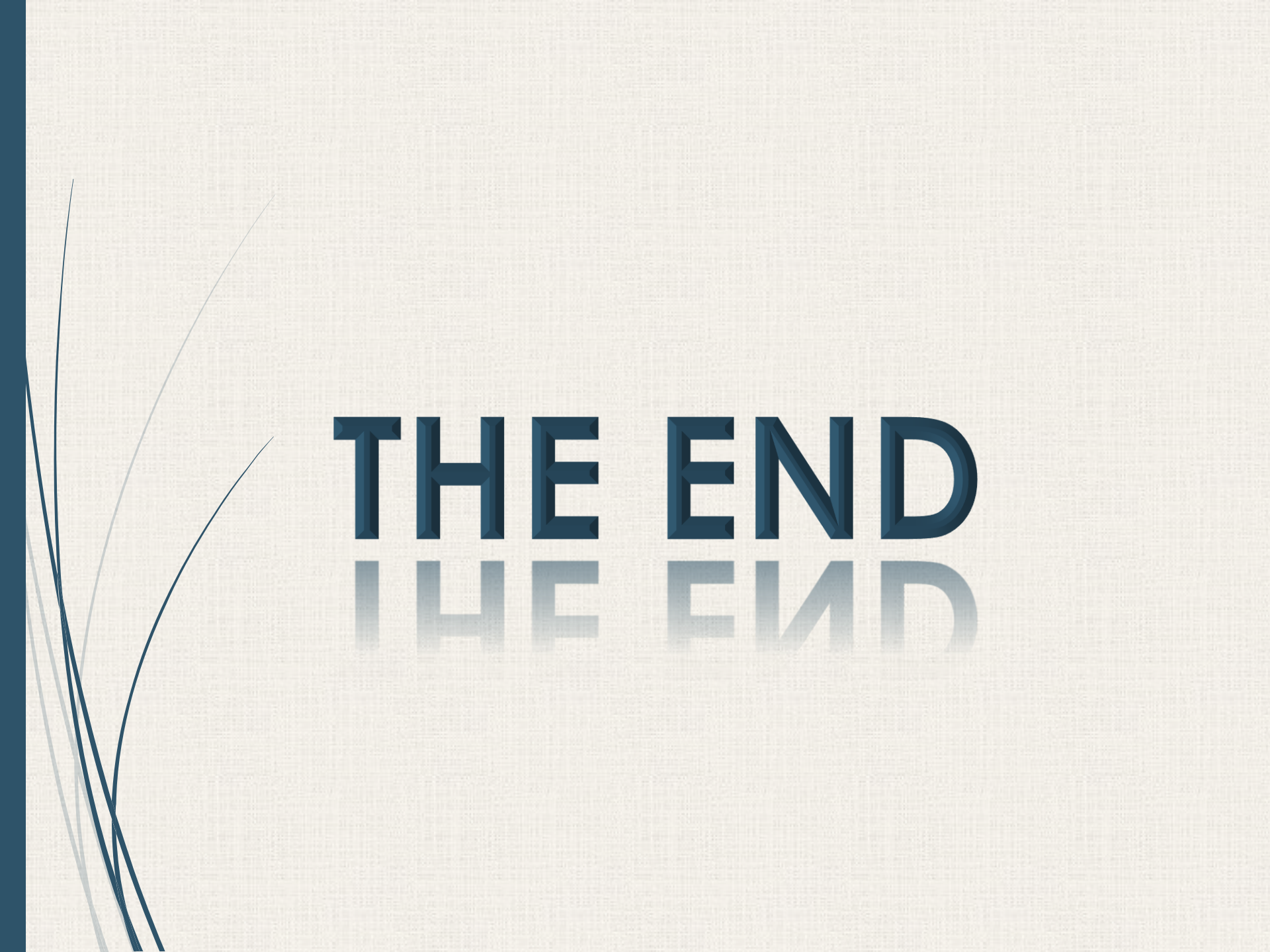